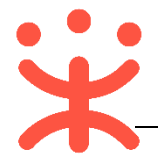

# CA 管理操作指南

政采云平台支持用户下载已经集成的 CA 驱动进行登录,若认证通过则查询 已经绑定的用户从而实现 CA 登录,可以保证信息传输的保密性、数据交换的完 整性、发送信息的不可否认性和对交易者身份的确认。

## 一、使用说明

### 1. CA 证书申领

使用 CA 登录时必须使用 CA 证书。如没有 CA 证书请先进行证书申领。申领相关的操作参考《CA 申领操作指南》。

### 2. 主操作页面说明

CA 管理主要在"系统管理-CA 用户管理"菜单下进行操作。

| ₩ 政府采购云平台<br>****.20100*.0* | 器系統管理 ◎ 培训省本级   |                  | Z <b>639</b> (61) (7 | 1 培训首场天股份有限公司 |
|-----------------------------|-----------------|------------------|----------------------|---------------|
| R CA管理 ▲                    | CA用户管理          |                  |                      | 解除绑定          |
| CAIF书办理                     | 用户名称: 错编入用户名称   | <b>是否绑定:</b> 请选择 | ~                    | 搜索 重置         |
|                             | 序号 用户名称 状态 证书信息 | CA锁ID 到期时间       | 创建人 创建时间             | 操作            |
| A 部门管理                      | 1 鱼箭            |                  |                      | 绑定            |

# 二、 绑定 CA 账号

### 1. 登录政采云平台

1) 登录政采云平台首页 <u>https://www.zcygov.cn</u>, 点击右侧【**用户登录**】按钮, 进入登录页面;

| *  | 政府采购云平台                   | 电子卖场 |        | 前品 供应<br>○ 輸入修要 | <mark>用</mark><br>11世家的商品 |               |      | 技次         | ₩ 胸筋车               |     | 账号登录     |      | CA登录        |
|----|---------------------------|------|--------|-----------------|---------------------------|---------------|------|------------|---------------------|-----|----------|------|-------------|
|    | W W W . Z C Y 6 0 V . C N |      |        | 茶叶 矿泉水 三        | 調 笔记本 打印机                 | 硼酸 打印紙        |      |            |                     | 2   | 用户名/手机/6 | 1546 |             |
| Ξ  | 全部商品分类                    | 网上超市 | 网上服务市场 | 在线间价            | 反向竞价                      | 制造精品馆         | 扶贫馆  | 行业馆 ×      | 求购信息                | â   | 密码       |      |             |
| re | 家具用具                      |      |        |                 |                           |               |      |            |                     | (#t | 喻入验证码    |      | vike        |
| 0  | の公设备                      |      |        |                 |                           |               |      |            | HI,下午好,<br>安迎你来到欧坚干 |     |          |      | J 11 60     |
| 0  | 办公用品                      |      |        | 1400            | an aite al l              |               |      | -          | 01200/1-3040-1-24   | 10  | 3任用户省    |      |             |
| Ý. | 灯具商品                      |      |        | 浙江              | ТУЛ                       | 2(扶1          | 5)   | 旧          | 用户登录                |     |          | 登录   |             |
| B  | 日用百货                      |      |        |                 |                           |               |      | <b>N</b> 1 |                     |     |          |      |             |
| В  | 生活电器                      | 40   |        |                 | 致刀士精准                     | <b>桂扶贫</b> 我们 | 一直在語 | 3上         | 网络入班                | 口短信 | 接证码登录    | 78   | 记用户名   忘记密码 |

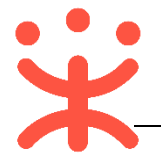

2) 输入账号密码后进入平台进行 CA 绑定。

#### 2. 绑定 CA 账号

CA 管理支持一个用户绑定多个 CA, 但一把 CA 锁只能绑定一个用户, 用户 通过账号登录后通过平台提供的 CA 管理进行 CA 绑定或者解绑。

路径:系统管理-组织管理-CA 用户管理。

1) 点击页面右上方 CA 管理图标 " <sup>1</sup> , 进入 CA 管理页面;

|    | 三 菜 政府采购云平台 ◎ 培训省本级 |                |        | e   6 |                     | 中國國家 中國國家 中國國家 中國國家 中國國家 中國國家 中國國家 中國國家 |
|----|---------------------|----------------|--------|-------|---------------------|-----------------------------------------|
|    | 产品与服务               |                |        |       |                     |                                         |
| 2) | 点击右侧 <b>【添加绑定</b>   | 】按钮,           | 绑定 CA; |       |                     |                                         |
|    | CA管理                |                |        |       | l                   | CA证书办理 添加绑定                             |
|    | 序号 状态 证书信息          | CA锁ID          | 到期时间   | 创建人   | 创建时间                | 操作                                      |
|    | 1 测试_政采云测试          | 33010000451022 | 205    | 俞海琴   | 2019-08-16 16:25:31 | 解除绑定                                    |

3) 在弹框里选择证书的名称,再点击【CA 驱动下载】,点击【确定】;

| CA绑定            |                       |          | ×   |
|-----------------|-----------------------|----------|-----|
|                 | ●注意: 请选择'数字签名'的证=     | 书类型进行绑定! |     |
| * 证书名称:         | 证书名称                  | •        |     |
| 同年江中            | 天谷CA                  |          |     |
| 1473-774 (TT 1- | 浙江CA-联连e照通驱动V1.0.10.3 |          | - 1 |
|                 |                       | 取消       | 确定  |
|                 |                       |          |     |

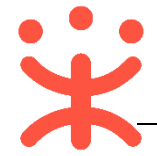

| CA绑定                | ×              |
|---------------------|----------------|
| ●注意:请选择'数封          | P签名'的证书类型进行绑定! |
| * 证书名称: 浙江CA-联连e照通驱 | 动V1.0.10.3     |
| 刷新证书                | CA驱动下载>>       |
|                     |                |
|                     | 取消 确定          |

4) 在页面中找到匹配的驱动,进行下载,下载完毕后将文件解压安装;

|     | ₩.zсчgov.cn  | 卜载 |        |                     |
|-----|--------------|----|--------|---------------------|
| 浙江省 |              |    |        | 最近更新日期: 2019年08月01日 |
|     | 練7個立         |    | 渡山市町   | ž                   |
|     | 浙江汇信联连驱动客户端  |    | 天谷CA驱动 |                     |
| 江苏省 |              |    |        | 最近更新日期: 2018年06月15日 |
|     | 立即下载<br>插件下载 |    |        |                     |
|     | 😚 行助手        |    |        |                     |
|     | 江苏CA-行助手驱动   |    |        |                     |

5) 安装完成后插入 CA 证书, 系统自动完成检测;

また式師二式ム

6) 重新点击【添加绑定】按钮,在弹出的页面中将显示证书名称,点击【确定】;

| CA管理  |          |                  |      |     |                     | CA证书办理 | 添加绑定 |
|-------|----------|------------------|------|-----|---------------------|--------|------|
| 序号 状态 | 证书信息     | CA锁ID            | 到期时间 | 创建人 | 创建时间                |        | 操作   |
| 1     | 测试_政采云测试 | 330100004510220S |      | 俞海琴 | 2019-08-16 16:25:31 |        | 解除绑定 |

| CA绑定    | ×                        |
|---------|--------------------------|
|         | ●注意: 请选择'数字签名'的证书类型进行绑定! |
| * 证书名称: | 浙江CA-联连e照通驱动V1.0.10.3    |
| 刷新证书    | CA驱动下载>>                 |
|         | 取消 确 定                   |

7) CA 证书绑定成功后, 证书出现在 CA 管理列表中;

| CA管理    |       |                  |      |     |                     | CA证书办理 | 添加绑定 |
|---------|-------|------------------|------|-----|---------------------|--------|------|
| 序号状态证书信 | 自     | CA锁ID            | 到期时间 | 创建人 | 创建时间                |        | 操作   |
| 1 测试    | 政采云测试 | 3301000045102205 |      | 俞海琴 | 2019-08-16 16:25:31 |        | 解除绑定 |

(注: 如需要解除绑定的 CA, 可点击右侧操作栏【解除绑定】 按钮, 进行解 绑。)

## 三、 CA 登录

绑定账号后,用户可以直接使用 CA 证书登录。

- 1) 打开 CA 证书驱动, 插入 CA 证书, 驱动将自动检测证书, 显示检测完成;
- 2) 登录政采云平台首页 <u>https://www.zcygov.cn</u>, 点击右侧【用户登录】按钮, 进入登录页面,选择【CA 登录】;

| Hi, 下午好 ,<br>欢迎您来到政采云 | 账号登录 (A登录                      |
|-----------------------|--------------------------------|
| 用户登录                  |                                |
| 商家入驻                  | CA驱动检测中                        |
|                       | ① CA驱动仅支持windows操作系统IE9及以上的浏览器 |

3) 插入 CA 证书后, 系统将检测并显示 CA 驱动。选中相应的驱动后, 点击【登录】并输入密码, 登录成功系统进入用户中心页面;

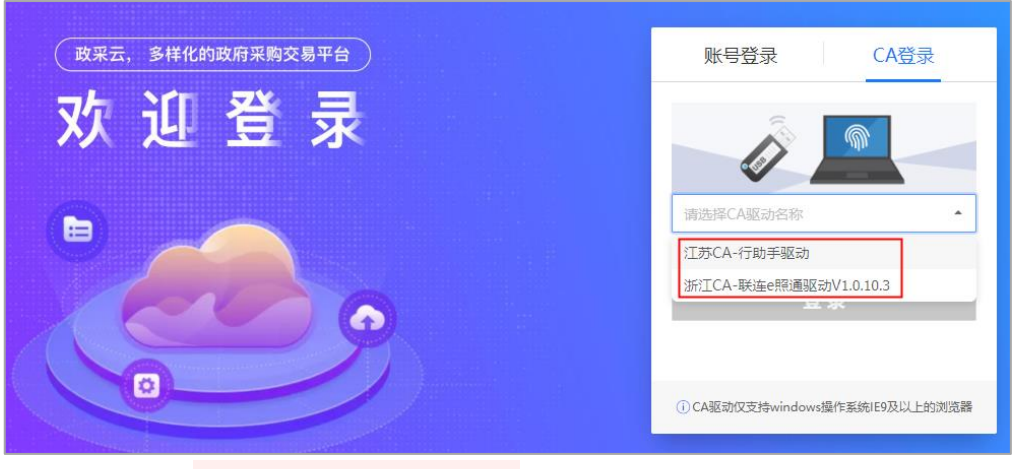

(如显示: "CA 客户端驱动未安装,请下载",需先点击【**CA 驱动下载**】,在驱动下载页面选择相应的驱动,进行下载,下载完成后安装驱动。)

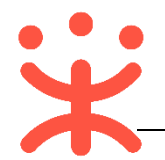

## 版本说明

| 资料名称         |    | 包含内容       | 版本   | 更新时间     |
|--------------|----|------------|------|----------|
| 政采云平台-CA 登录操 | 1) | 使用说明       | V1.0 | 20180717 |
| 作指南          | 2) | 绑定 CA 账号   |      |          |
|              | 3) | CA登录       |      |          |
| 政采云平台-CA 管理操 | 1) | 绑定 CA 流程优化 | V1.1 | 20190820 |
| 作指南          | 2) | CA 登录流程优化  |      |          |

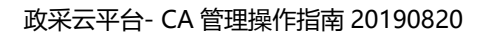

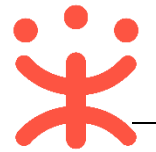

非常感谢您使用政采云平台服务,如果您有什么疑问或需要请随时联系政采云。

本手册可能包含技术上不准确的地方、或与产品功能及操作不相符的地方、 或印刷错误。政采云将根据产品功能的增强而更新本手册的内容,并将定期改进 或更新本手册中描述的产品或程序。更新的内容将会在本手册的新版本中加入。

#### 版权所有©政采云

本手册适用于政采云平台 CA 用户。未经政采云书面许可,任何单位和个人 不得擅自复制、修改本手册的部分或全部,并不得以任何形式传播。

#### 责任声明

在适用法律允许的范围内, 政采云对本手册的所有内容不提供任何明示或暗 示的保证; 不对本手册使用作任何保证。本手册使用中存在的风险, 由使用者自 行承担。

在适用法律允许的范围内, 政采云在任何情况下都不对因使用本手册相关内 容及本手册描述的产品而产生的任何特殊的、附带的、间接的、直接的损害进行 赔偿, 即使政采云已被告知可能发生该等损害。

在适用法律允许的范围内, 政采云对任何由于不可抗力、网络攻击、计算机 病毒侵入或其他非政采云因素,导致的产品不能正常运行造成的损失或造成的用 户个人资料泄露、丢失、被盗用等互联网信息安全问题免责。